# **Comment créer un formulaire avec Framaforms ?**

# 1. La première étape est de se créer un compte sur Framaforms.org

### 2. Paramétrer son formulaire :

Une fois connecté, cliquez sur « créer un nouveau formulaire ». Vous allez ensuite :

- Donner un titre à votre formulaire
- Insérer un fichier image (facultatif)
- Afficher une description (facultatif)
- Choisir une date d'expiration (par défaut c'est dans 6 mois)
- Choisir si la consultation des résultats sera publique ou pas (fortement déconseillée).
- Ajouter des utilisateurs ayant accès aux résultats (il faut qu'ils aient un compte framaforms)
- Changer ou pas le thème d'affichage.

## 3. Créer un formulaire vierge :

Vous avez la possibilité d'insérer dans votre formulaire plusieurs types d'éléments (zone de texte, boutons, cases à cocher, listes d'éléments, adresses électroniques, date, nombres, possibilité de transférer un fichier depuis son ordinateur, une grille, ...

| Conception du formulaireChamps conditionnelsConfiguration des mails de confirmValidation du formulaireCourrielsParamètres avancés du formulaireExpo | mation<br>orter     |                    |
|----------------------------------------------------------------------------------------------------|---------------------|--------------------|
| Prévisualisation du formulaire                                                                                                    | Ajouter un          | champ              |
| Début                                                                                                    | (ab) Champ texte    | Zone de texte      |
| (Les champs ci-dessous seront affichés sur une nouvelle page)                                                                                       | Courriel            | 12 Nombre          |
| Que pensez-vous de ce tutoriel?                                                                                                    | Boutons     radios  | Cases à cocher     |
|                                                                                                    | Liste de            | Grille             |
|                                                                                                    | Selection           | Date               |
| Ce tutoriel est bien? *                                                                                                    | I Heure             | 📮 Fichier          |
|                                                                                                    | (ab) Caché          | <h2> Balisage</h2> |
|                                                                                                    | Groupe de<br>champs | Saut de page       |
|                                                                                                    |                     |                    |
|                                                                                                    |                     |                    |

Tutoriel créé par Florent WEHRLI créateur du site internet dédié au numérique pour l'école : <u>https://informatique-ecole.weblib.re</u> Licence Creative Common CC-by SA.

#### Pour les insérer, il suffit de les faire glisser à gauche.

🌣 Les plus visités 🔀 Espace kids ASRI éduc... 📓 PrimTux 🔀 https://www.ookood... 🌣 Les plus visités 🖨 Débuter avec Firefox

|                                      | a an champ             |
|--------------------------------------|------------------------|
| B Cham                               | p texte 📄 Zone de text |
| Courri                               | el 12 Nombre           |
| <ul> <li>Bouto<br/>radios</li> </ul> | ns Cases à cocher      |
| Liste o                              | le 📰 Grille            |
| sélect                               | on Date                |
| E Heure                              | 📮 Fichier              |
| Configurer Caché                     | <h2> Balisage</h2>     |
| Group                                | e de 🛛 🖂 Saut de page  |
|                                      |                        |

Enregistrer Annuler

Pour les modifier, il suffit de cliquer sur le crayon.

Vous avez ensuite la possibilité de modifier le texte affiché sur cet élément, de rendre obligatoire le choix ou la saisie d'une réponse pour valider le formulaire, de choisir la position du texte...

Pensez à enregistrer régulièrement votre formulaire.

Vous pouvez également voir un aperçu du résultat.

| On mang    | e quoi à midi?                                                 | / ×                                   | Ajouter un         | champ              |
|------------|----------------------------------------------------------------|---------------------------------------|--------------------|--------------------|
| Frites s   | teacks                                                         |                                       | B Champ texte      | 🗐 Zone de text     |
| Poisso     | n épinards                                                     |                                       | 🖾 Courriel         | 12 Nombre          |
| 🗆 Restau   |                                                                | F                                     | Boutons     radios | Cases à cocher     |
| Proprietes | Affichage Options Validation                                   | Fermer                                | Liste de           | 🕅 Grille           |
|            |                                                                |                                       | sélection          | Date               |
| Options *  |                                                                |                                       | 120 Heure          | 📮 Fichier          |
| Par        | Valeur                                                         |                                       | (ab) Caché         | <h2> Balisage</h2> |
| défaut     |                                                                |                                       | Groupe de          | Saut de page       |
| ÷ 🗆        | Frites Steacks                                                 | 수 <u>8</u>                            | L                  | 10                 |
| ⊕ □        | Poisson épinards                                               | <del>ት</del> ଅ                        |                    |                    |
| ⊕ ⊡        | Restau                                                         | 수 <b>B</b>                            |                    |                    |
| Aucune v   | aleur par défaut                                               | Ajouter un élément<br>Saisie manuelle |                    |                    |
| Paramè     | res                                                            |                                       |                    |                    |
| Perso      | nnaliser les clés                                              |                                       |                    |                    |
| Personna   | liser les clés vous permet de sauver une valeur en interne tou | it en affichant une option            |                    |                    |

*Tutoriel créé par Florent WEHRLI créateur du site internet dédié au numérique pour l'école :* <u>https://informatique-ecole.weblib.re</u> <u>Licence Creative Common CC-by SA</u>.

| Courriel<br>Boutons<br>radios<br>Liste de<br>sélection<br>Re Heure | Nombre     Cases à     cocher     Grille     Date     Fichiar |
|--------------------------------------------------------------------|---------------------------------------------------------------|
| Boutons<br>radios     Liste de<br>sélection     Heure              | Cases à cocher                                                |
| Liste de<br>sélection                                              | Grille                                                        |
| selection                                                          | Date                                                          |
| R Heure                                                            | G Echier                                                      |
|                                                                    | light fremen                                                  |
| Caché                                                              | <h2> Balisage</h2>                                            |
| Groupe de                                                          | Saut de page                                                  |
| - champs                                                           |                                                               |
|                                                                    |                                                               |
|                                                                    |                                                               |
|                                                                    |                                                               |
|                                                                    |                                                               |
| nt                                                                 | champs                                                        |

Une fois l'élément liste de sélection ajouté dans votre formulaire, cliquer sur le crayon situé en haut à droite pour modifier cette liste.

4 onglets apparaissent:

- Propriétés: C'est ce qui apparaîtra au-dessus de la liste
- Affichage: choisir où apparaîtra le titre de votre liste par rapport au contenu de la liste.
- Options: Vous pouvez éditer vos éléments de votre liste un par un en choisissant ou pas un élément déjà sélectionné par défaut. A droite vous pouvez ajouter ou supprimer des entrées.
- Validation: cocher requis si vous souhaitez que le champ soit impérativement choisi pour valider le formulaire.

| lest             | / × [20 | Heure               | 📮 Fichier    |
|------------------|---------|---------------------|--------------|
| bien -           | (ab)    | Caché               | ≪ł≥ Balisage |
| fest d'une liste |         | Groupe de<br>champs | Saut de page |
|                  | [[]     |                     |              |

|                      |                   |            |        | B Champ texte                          | 📃 Zone de te       |
|----------------------|-------------------|------------|--------|----------------------------------------|--------------------|
| On mange             | quoi à midi?      |            | X      | 🖾 Courriel                             | 12 Nombre          |
| Frites Store Poisson | eacks<br>épinards |            |        | <ul> <li>Boutons<br/>radios</li> </ul> | Cases à cocher     |
| Restau               | 2                 |            |        | Liste de                               | 📰 Grille           |
|                      |                   |            |        | sélection                              | 🛅 Date             |
| Propriétés           | Affichage Options | Validation | Fermer | 1200 Heure                             | 📮 Fichier          |
|                      |                   |            |        | (16) Caché                             | <h2> Balisage</h2> |
| 🗌 Requis             |                   |            |        | Groupe de champs                       | Saut de pa         |

Pour le champ adresse électronique, vous pouvez y mettre par défaut un exemple :

|   | Votre adresse électronique * | Caché     | ≪H⊅ Balisage   |
|---|------------------------------|-----------|----------------|
|   | toto@tute_fr                 | Groupe de | I Saut de page |
|   |                              |           |                |
| 0 | Enregistrer Annuler          |           |                |
|   |                              |           |                |
|   |                              |           |                |
|   |                              |           |                |
|   |                              |           |                |
|   |                              |           |                |
|   |                              |           |                |
|   |                              |           |                |

Pour le champ date, vous pouvez y attribuer un calendrier pour choisir la date ou la faire saisir. Vous pouvez également fixer une fourchette de dates possibles.

| Jour • Mois • Année •                                                                           |                                        |                    |
|-------------------------------------------------------------------------------------------------|----------------------------------------|--------------------|
| Propriétés Affichage Validation Fermer                                                          | Ajouter un                             | champ              |
|                                                                                                 | (ab) Champ texte                       | 🔳 Zone de texte    |
| Actives to establish accura                                                                     | D Courriel                             | 12 Nombre          |
| Activer le calendrier popup<br>Activer un sélecteur de date JavaScript à côté du champ de date  | <ul> <li>Boutons<br/>radios</li> </ul> | Cases à cocher     |
| Utiliser un champ texte pour l'année                                                            | Liste de                               | Grille             |
| déroulante.                                                                                     | sélection                              | Date               |
| Afficher l'étiquette                                                                            | I Heure                                | 📮 Fichier          |
| Au-dessus                                                                                       | ab) Caché                              | <h2> Balisage</h2> |
| Détermine la position de l'étiquette du composant.                                              | Groupe de<br>champs                    | 🔤 Saut de page     |
| 🗇 Privé                                                                                         |                                        |                    |
| Les champs privés sont uniquement affichés aux utilisateurs autorisés à afficher les résultats. |                                        |                    |

🌣 Les plus visités 🜐 Espace kids ASRI éduc... 📓 PrimTux 🌐 https://www.ookood... 🌣 Les plus visités 🜐 Débuter avec Firefox

| Propriétés Affichage Validation                                                                | Ajouter un                             | champ              |
|------------------------------------------------------------------------------------------------|----------------------------------------|--------------------|
|                                                                                                | B Champ texte                          | 📃 Zone de text     |
| Paquia                                                                                         | 🖾 Courriel                             | 12 Nombre          |
| Date de début                                                                                  | <ul> <li>Boutons<br/>radios</li> </ul> | Cases à cocher     |
| - Lyears                                                                                       | Liste de                               | Grille             |
| La date la plus ancienne pouvant être saisie dans ce champ. Accepte n'importe quelle date dans | selection                              | Date               |
| n'importe quel <u>format de saisie de date GNU</u> .                                           | I Heure                                | 📮 Fichier          |
| Date de fin                                                                                    | Caché                                  | <h2> Balisage</h2> |
| ,+2 years                                                                                      | Groupe de                              | Saut de page       |

Pour transférer un fichier depuis votre ordinateur, vous avez la possibilité de limiter sa taille et d'autoriser certains types de fichiers (pensez aux fichiers odt, odp et ods pour ceux qui ont Libre/Open Office) :

| roprieteo /                                  | Affichage Va                                                         | lidation                               |                                         |                               |                                                                 |                                 |                                                          | Fern           |
|----------------------------------------------|----------------------------------------------------------------------|----------------------------------------|-----------------------------------------|-------------------------------|-----------------------------------------------------------------|---------------------------------|----------------------------------------------------------|----------------|
| Requis                                       |                                                                      |                                        |                                         |                               |                                                                 |                                 |                                                          |                |
| aille maxim                                  | um de trans                                                          | fert                                   |                                         |                               |                                                                 |                                 |                                                          |                |
| MB                                           |                                                                      |                                        |                                         |                               |                                                                 |                                 |                                                          |                |
| aisir la taille n                            | naximum de tr                                                        | ansfert de l                           | fichier par                             | un utilisa                    | teur, telle                                                     | que 2 Mo                        | o ou 800 ko                                              | . Votre        |
| rveur a une                                  | taille maximun                                                       | i de transfe                           | ert de 2 Mo                             | 0.                            |                                                                 |                                 |                                                          |                |
| ctensions o                                  | de fichier au                                                        | torisées                               |                                         |                               |                                                                 |                                 |                                                          |                |
| Catágoria                                    |                                                                      | Tunos                                  |                                         |                               |                                                                 |                                 |                                                          |                |
| categorie                                    |                                                                      | Types                                  |                                         |                               |                                                                 |                                 |                                                          |                |
| mages web                                    | (sélectionner)                                                       | gif                                    | gqi 💟                                   | 😋 png                         | _                                                               | _                               | _                                                        |                |
| Images web<br>Images<br>Iocales              | (sélectionner)<br>(sélectionner)                                     | gif                                    | 🛃 jpg                                   | 🛃 png                         | _ pict                                                          | 🗍 psd                           |                                                          |                |
| Images web<br>Images<br>Iocales<br>Documents | (sélectionner)<br>(sélectionner)<br>(sélectionner)                   | gif bmp                                | ipg<br>□ eps<br>□ rtf                   | 🛛 png                         | pict                                                            | 📄 psd                           | S qocx                                                   | 🕑 odt          |
| Images web<br>Images<br>Iocales<br>Documents | (sélectionner)<br>(sélectionner)<br>(sélectionner)                   | gif bmp                                | ipg eps rtf pptx                        | png tif html odp              | pict pidf xls                                                   | ☐ psd<br>✓ doc<br>☐ xlsx        | S docx<br>S ods                                          | i odt<br>I xml |
| Images web<br>Images<br>Iocales<br>Documents | (sélectionner)<br>(sélectionner)<br>(sélectionner)                   | gif<br>bmp<br>txt<br>ppt               | ipg<br>eps<br>rtf<br>pptx               | png tif html odp odp odp mp3  | <ul> <li>pict</li> <li>pdf</li> <li>xls</li> <li>ogg</li> </ul> | psd doc xlsx wav                | e docx<br>docx                                           | ♥ odt          |
| Images web<br>Iocales<br>Documents<br>Viédia | (sélectionner)<br>(sélectionner)<br>(sélectionner)<br>(sélectionner) | gif<br>bmp<br>txt<br>ppt<br>avi<br>bz2 | ipg<br>eps<br>rtf<br>pptx<br>mov<br>dmg | png tif tif html dop ng ng gg | pict pdf xls ogg jar                                            | psd doc xlsx wav rate rate rate | <ul> <li>✓ docx</li> <li>✓ ods</li> <li>✓ sit</li> </ul> | S odt<br>xml   |

#### **4.Partager le formulaire:**

Ceci va permettre d'envoyer le lien vers vos contacts pour qu'ils puissent y répondre.

Faites un copier-coller puis envoyez-le par mail. Avec le code html c'est encore mieux comme ça vos destinataires n'auront plus qu'à cliquer pour y accéder.

Vous pouvez également l'envoyer sur des réseaux sociaux (diaspora, Facebook, Twitter). Apparemment pas encore Mastodon.

#### Partager

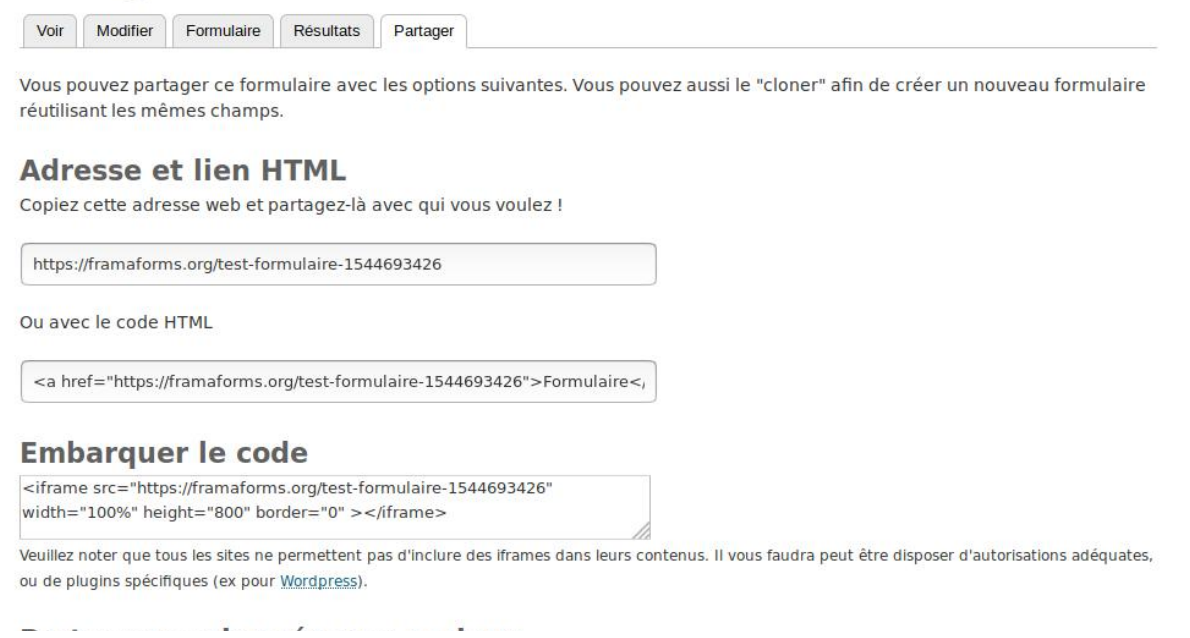

Tutoriel créé par Florent WEHRLI créateur du site internet dédié au numérique pour l'école : <u>https://informatique-ecole.weblib.re</u> Licence Creative Common CC-by SA. Vous pouvez envoyer un email à chaque soumission, à vous même, au répondant, aux deux, ou même à qui vous voulez. Cet email peut, si vous le souhaitez, contenir les valeurs saisies dans le formulaire. Pour ce faire vous devez vous rendre dans **Formulaire** > **Courriels**.

| Adresse de cou                        | urriel du destinataire                                               |                                                              |                                                                                                   |
|---------------------------------------|----------------------------------------------------------------------|--------------------------------------------------------------|---------------------------------------------------------------------------------------------------|
| Personnalisé                          | :                                                                    |                                                              |                                                                                                   |
| Composant :                           | Votre email                                                          | -                                                            |                                                                                                   |
| Les soumissions d<br>sélectionné comm | u formulaire seront envoyés par<br>le destinataire. Des adresses e-m | e-mail à cette adresse. N'i<br>aail multiples doivent être s | mporte quel champ e-mail, liste d'options, ou champ caché peut être<br>séparées par des virgules. |
| Activer l'envo                        | )i                                                                   |                                                              |                                                                                                   |
| Décocher pour dé                      | esactiver l'envoi de ce courriel.                                    |                                                              |                                                                                                   |
| Détails des en                        | itêtes de courriel                                                   |                                                              |                                                                                                   |
| Sujet du cour                         | riel                                                                 |                                                              |                                                                                                   |
| Par défaut: :                         | Soumission du formulaire : Sit                                       | uation des associations e                                    | en Auvergne-Rhône-Alpes                                                                           |
| <ul> <li>Personnalis</li> </ul>       | é : Merci d'avoir répondu à notr                                     | e formulaire                                                 |                                                                                                   |

## **4.Voir les résultats:**

Afin de voir ce que vos destinataires ont saisi, cliquer sur « Résultats ».

| Voir   | t formulaire<br>Modifier Formulaire Résu | iltats Partager           |         |             |           |
|--------|------------------------------------------|---------------------------|---------|-------------|-----------|
| 1      | Participations Analyse                   | Tableau Téléchargement El | facer   |             |           |
| iltrer | les résultats en fonction de             | leur confirmation :       |         |             |           |
| Tout   | es les soumissions                       |                           |         |             |           |
| Unic   | quement les participations conf          | rmées                     |         |             |           |
| Unic   | quement les participations non-          | confirmées                |         |             |           |
| Filtro | r los participations                     |                           |         |             |           |
| résen  | te tous les résultats. 2 résulta         | ats au total.             |         |             |           |
| #-     | Soumis                                   | Utilisateur               | Actions | 1           |           |
| 2      | 13/12/2018 - 11:15                       | Anonymous (non vērifiē)   | Voir    | Modifier    | Supprimer |
|        |                                          |                           | 124-1-  | A Residence | 0         |

Après il suffit d'aller voir ce qui a été saisi en cliquant sur voir.

Vous avez également la possibilité de voir différentes analyses des saisies et de les télécharger.

*Tutoriel créé par Florent WEHRLI créateur du site internet dédié au numérique pour l'école :* <u>https://informatique-ecole.weblib.re</u> <u>Licence Creative Common CC-by SA</u>. 🌣 Les plus visités 🔀 Espace kids ASRI éduc... 🔛 PrimTux 🕲 https://www.ookood... 🔅 Les plus visités 🔀 Débuter avec Firefox

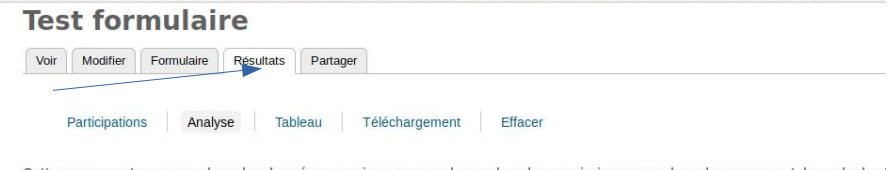

Cette page montre une analyse des données soumises, comme le nombre de soumissions par valeur de composant, les calculs el moyennes. Des composants additionnels peuvent être ajoutés sous le groupe de champ "Ajouter des composants d'analyse".

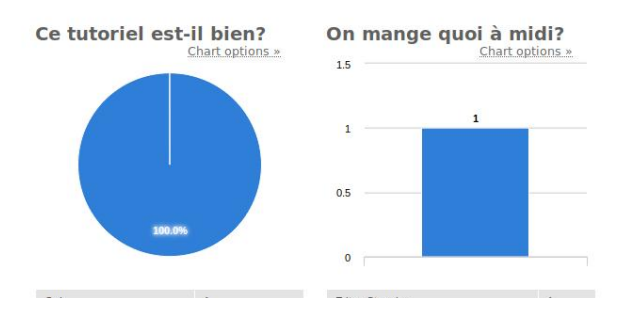

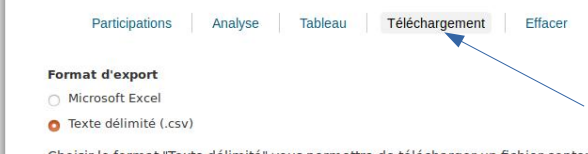

Choisir le format "Texte délimité" vous permettra de télécharger un fichier contenant les données de votre formulaire. Vous pourrez alors l'ouvrir dans le tableur de votre choix (par exemple Microsoft Excel ou LibreOffice Calc). Les options avancées cidessous vous permettent de définir plus finement certains paramètres d'export, mais vous pouvez laisser les options en l'état si vous ne comprenez pas à quoi elles servent. Elles conviendront dans 99% des cas :)

Format du texte délimité

#### Tabulation (\t)

Cecl est le délimiteur utilisé dans le fichier CSV/TSV lors du téléchargement des résultats de Webform. La méthode la plus fiable pour préserver les caractères hors alphabet latin consiste à utiliser la tabulation. Vous pouvez vouloir le remplacer par un autre caractère en fonction du programme avec lequel vous prévoyez d'Importer les résultats.

#### Format d'en-tête de colonne

- O Aucun(e)
- Étiquette
- O Form Key

Tutoriel créé par Florent WEHRLI créateur du site internet dédié au numérique pour l'école : <u>https://informatique-ecole.weblib.re</u> <u>Licence Creative Common CC-by SA</u>.